# **Enterprise - How to Add Worker Comp Codes**

Last Modified on 10/03/2024 3:21 pm CDT

## What are Worker Comp Codes?

Worker compensation codes are codes that insurance companies utilize to identify specific categories of work. These codes are important to setup on Customer and Order records to ensure the right worker comp codes are being tied to the correct job titles you are staffing.

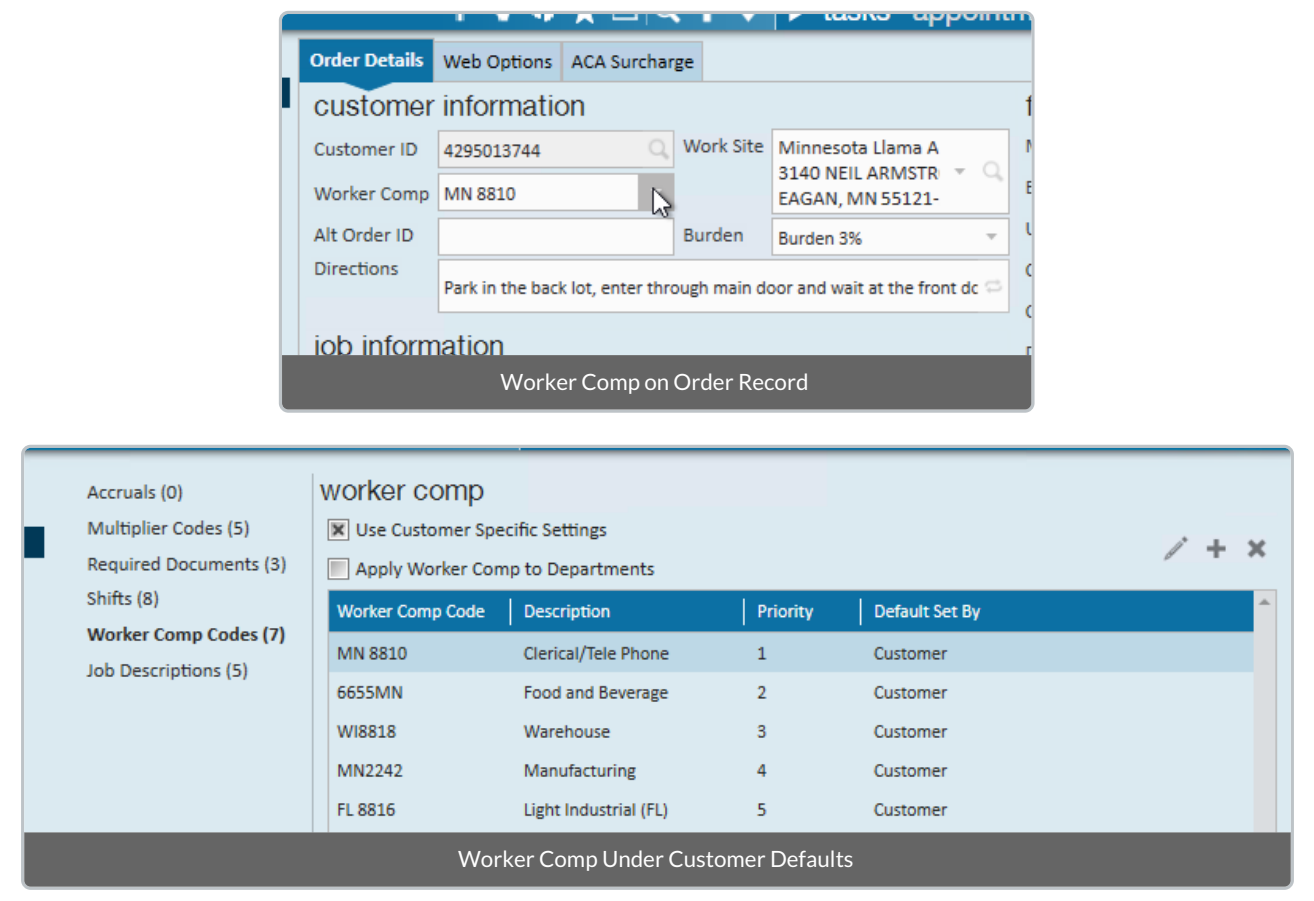

Worker comp codes are divided by state since rates usually differ from state to state, so if you are staffing in multiple states you will need separate codes for each state (ex. 8810 for MN and 8810 for WI).

### How to Add a New Worker Comp Code

Doing business in a new state? Staffing a brand-new position? You may need to set up new worker comp codes.

1. Navigate to all options > administration and select 'worker comp code' on the left:

| Section Administration               |                              |                 | ▶ tasks appointments        | Curi<br>social |  |
|--------------------------------------|------------------------------|-----------------|-----------------------------|----------------|--|
| interest code subcategory            | Find a code                  | 49 items ava    | ailable                     |                |  |
| interview questionnaire              | Active                       | Main Worke      | Comp Info                   |                |  |
| job title                            | 8822 (OR)                    | Active          | × ·                         |                |  |
| message                              | 8822-2 (WA)                  | Code            | MN 8810                     |                |  |
| multiplier code                      | 8997 (MN)<br>9052 MN (MN)    | Description     | Clerical/Tele Phone         |                |  |
| owner                                | 9156 MN (MN)                 | Dercentare      | 0.5800000                   |                |  |
| personal access tokens               | 99999 (ON)                   | Percentage      | 0.8800000                   |                |  |
| required document                    | AZ 6610 (AZ)<br>AZ5221 (AZ)  | Base Percentage | 0.68000000                  |                |  |
| sales pipeline status                | CA8810 (CA)                  | Hier            | System                      | -              |  |
| sales team                           | CA8812 (CA)                  | Employer        | High Tech Staffing Inc      | -              |  |
| sec roles                            | Code (MN)<br>FL 8432 (FL)    | State           | MN                          |                |  |
| security                             | FL 8816 (FL)                 | State           |                             |                |  |
| service rep                          | FL8810 (FL)                  | Country         | United States of America    |                |  |
| tag type                             | IA 8810 (IA)<br>MN 2233 (MN) | OT Calc Type    | Regular - Excludes Overtime | -              |  |
| task admin                           | MN 2245 (MN)                 | Carrier         |                             | +              |  |
| timeclock punches                    | MN 2247 (MN)                 |                 |                             |                |  |
| <ul> <li>web user account</li> </ul> | MN 2303 (MN)                 |                 |                             |                |  |
| worker comp code                     | MN 4433 (MN)<br>MN 8676 (MN) |                 |                             |                |  |
| employee                             | MN 8810 (MN)<br>MN2242 (MN)  |                 |                             |                |  |

- 2. Select the "+" icon.
- 3. Enter the following information:
  - Code How it will be displayed in in the system (ex. 8810 or MN 8810).
  - **Description** What category of work should this code be associated with.
  - Percentage Used for calculations.
  - Base Percentage Often matches percentage field.
    - Can be used for differentiating a buy down on a percentage or to track and report a "total"
      - percentage vs. an "actual cost" percentage.
  - **Hier** To what level of hierarchy does this code apply? Is this code one that is specific to one branch or is it used system wide?
  - Employer Select your company.
  - State Select which state this worker comp code is for.

| Main Worker Comp Info |                             |   |  |  |
|-----------------------|-----------------------------|---|--|--|
| Active                | ×                           |   |  |  |
| Code                  | MN 8810                     |   |  |  |
| Description           | Clerical/Tele Phone         |   |  |  |
| Percentage            | 0.68000000                  |   |  |  |
| Base Percentage       | 0.68000000                  |   |  |  |
| Hier                  | System                      | Ŧ |  |  |
| Employer              | High Tech Staffing Inc      | Ŧ |  |  |
| State                 | MN                          | Ŧ |  |  |
| Country               | United States of America    |   |  |  |
| OT Calc Type          | Regular - Excludes Overtime | Ŧ |  |  |
| Carrier               |                             | Ŧ |  |  |
|                       |                             |   |  |  |

\*Note\* Please keep in mind the following for Worker Comp Codes that are within Oregon and Washington:

### • Oregon

• For Oregon Worker Comp Codes, you will have an additional option as a checkbox for "Exempt". By default, this box is unchecked, meaning the Oregon Worker Comp Code is **not** exempt from Worker Comp Tax:

| Main Worker Comp Info |                                      |  |  |  |
|-----------------------|--------------------------------------|--|--|--|
| Active                | ×                                    |  |  |  |
| Code                  | 1234                                 |  |  |  |
| Description           | New Comp Code                        |  |  |  |
| Percentage            | 0.0000000                            |  |  |  |
| Base Percentage       | 0.0000000                            |  |  |  |
| Hier                  | High Tech Staffing 🔹                 |  |  |  |
| Employer              | High Tech & Staffing Services, Inc 🔹 |  |  |  |
| State                 | OR 🗸                                 |  |  |  |
| Country               | United States of America             |  |  |  |
| OT Calc Type          | Regular - Excludes Overtime v        |  |  |  |
| Carrier               | ~                                    |  |  |  |
| Exempt                |                                      |  |  |  |

### • Washington

• For Washington Worker Comp Codes, you will have additional options for "L and I Employee" and "L and I Company" rates. These are required when creating/editing Worker Comp Codes that are located within the state of Washington:

| Main Worker Comp Info |                               |  |  |  |  |
|-----------------------|-------------------------------|--|--|--|--|
| Active                | ×                             |  |  |  |  |
| Code                  | 1234                          |  |  |  |  |
| Description           | New Comp Code                 |  |  |  |  |
| Percentage            | 0.00000000                    |  |  |  |  |
| Base Percentage       | 0.0000000                     |  |  |  |  |
| Hier                  | High Tech Staffing 🔹          |  |  |  |  |
| Employer              | High Tech Staffing Inc 🔹      |  |  |  |  |
| State                 | WA                            |  |  |  |  |
| Country               | United States of America      |  |  |  |  |
| L and I Employee      | 0.0000                        |  |  |  |  |
| L and I Company       | 0.0000                        |  |  |  |  |
| OT Calc Type          | Regular - Excludes Overtime 🔻 |  |  |  |  |
| Carrier               | ~                             |  |  |  |  |
|                       |                               |  |  |  |  |

### \*Note\* When a worker comp code is no longer going to be used in your system, you can deactivate it by unchecking the "Active" check box. This will stop it from showing up as an option on any future order.

### **Auditing Your Records**

The correct worker comp codes need to be selected correctly by your front and/or back office staff at the customer, order, or assignment level.

### Use the Defaults:

We recommend setting default worker comp codes on each customer record based on your contract(s) with them. This can help limit the number of choices your recruiters or sales staff have when creating orders and assigning people. Check out Enterprise - How to Set up Customer Defaults for more information.

### **Run Reporting:**

- Worker Comp Breakout
  - Run this report to review hours paid under each worker comp code
- Worker Comp List
  - Run this report when you update percentages each year to review the current codes in your system, short description, and current percentages
- Assignment Search
  - $\circ~$  One the best ways to triple check your system is to pull a list of active assignments and include worker

### comp code

| Last Name<br>Assignment ID                                                                          | First Name<br>Employee ID                                                                                                    | Customer RepName All Reps  Active Active Branch All Branche | Clear Criteria |
|----------------------------------------------------------------------------------------------------|----------------------------------------------------------------------------------------------------|-------------------------------------------------------------|----------------|
|                                                                                                    | Enhance Search                                                                                                    | Saved Searches                                              |                |
| Details<br>Customer<br>Job Information<br>Location<br>Messages<br>Calls<br>Financial<br>Custom Data | Q       →         Pay Rate         Bill Rate         Salary         Salary Bill         Unit Pay Rate         Unit Bill Rate         Employer |                                                             |                |
|                                                                                                    | Company<br>Worker Comp Code<br>= -<br>HAdd                                                                                                    | Show in Results 🕱                                           |                |

• You will be able to group by worker comp to quickly glance through comparing job title & worker comp code

| ١                                       | Your search returned 913 results. |                   |                     |            |                   |               |           |          |
|-----------------------------------------|-----------------------------------|-------------------|---------------------|------------|-------------------|---------------|-----------|----------|
|                                         | Worker Comp Code                  |                   |                     |            |                   |               |           |          |
|                                         | Assig                             | Employee Name     | Customer            | Department | Job Title         | Worker Comp C | Bill Rate | Pay Rate |
| G Worker Comp Code: MN 8810 (473 items) |                                   |                   |                     |            |                   |               |           |          |
|                                         | 430140                            | Aardson, Steve    | Sharla's Sandals    | Primary    | Accountant        | MN 8810       | \$31.25   | \$25.00  |
|                                         | 430140                            | Aardson, Steve    | Angelucci's Flowers | Primary    | Forklift          | MN 8810       | \$38.34   | \$27.00  |
|                                         | 430140                            | Aardson, Steve    | 123 Company         | Dept A     | Nurse Ansethetist | MN 8810       | \$47.00   | \$33.33  |
|                                         | 430140                            | Aardson, Steve A  | ABC Broom co        | Primary    | Unknown           | MN 8810       | \$23.00   | \$17.04  |
|                                         | 430140                            | Aardson, Steve A  | Cotton Candy        | Smore      | Stock Picker/pack | MN 8810       | \$0.00    | \$12.00  |
|                                         | 430140                            | Aaron, Amanda     | Gary & Son Lands    | Primary    | General Laborer   | MN 8810       | \$14.00   | \$21.00  |
|                                         | 430140                            | Aasen, Alexander  | Angelucci's Flowers | Primary    | Forklift          | MN 8810       | \$17.75   | \$12.50  |
|                                         | 430140                            | Aaskon, Masters F | 123 Company         | Dept A     | Nurse Ansethetist | MN 8810       | \$47.00   | \$33.33  |

• You will also be able to export your results to excel

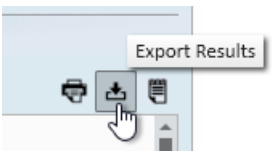

# **Related Articles**